ττος χιης

CellTrack Systems Pty Ltd 147 Henley Beach Road Mile End South Australia 5031 Ph (08) 8238 3075 Www.smartmoretaxis.com

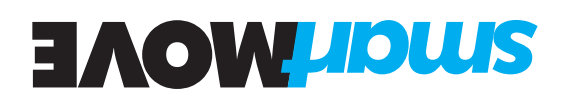

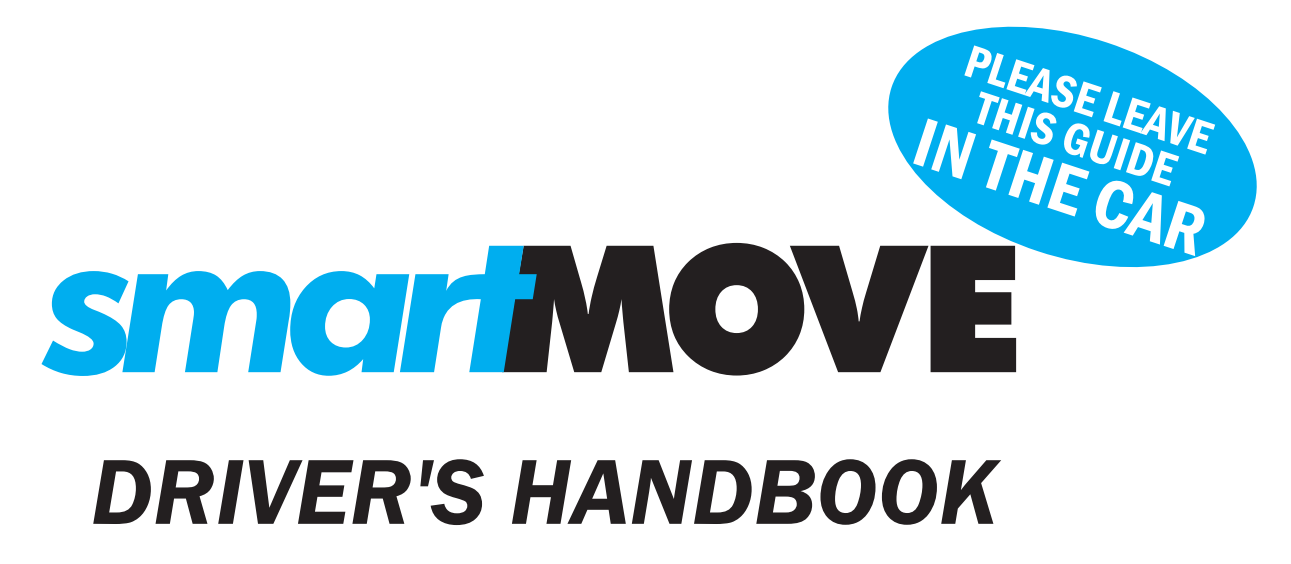

For use with software version 4.65 (UCAST screen)

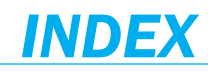

| Login                         | 3  | Statistics             | 16 |
|-------------------------------|----|------------------------|----|
| Start and end of shift record | 4  | Book here              | 17 |
| Job selection                 | 5  | Bidding for cover work | 18 |
| Out of car alert              | 6  | Recording expenses     | 19 |
| Job offer                     | 7  | Setting fare details   | 20 |
| Job details                   | 8  | Payment details        | 21 |
| Resubmitting a booing         | 9  | Subsidised travel      | 22 |
| Changing a booking            | 10 | Account payments       | 23 |
| Navigation                    | 11 | Status indicators      | 24 |
| Plot destination              | 12 | Screen controls        | 25 |
| Messages                      | 13 | Driver's website       | 26 |
| Messaging passengers          | 14 | Debug pages            | 27 |
| Voice calls to base           | 15 |                        |    |

### sman MOVE

DRIVER'S HANDBOOK

### **DEBUG PAGES**

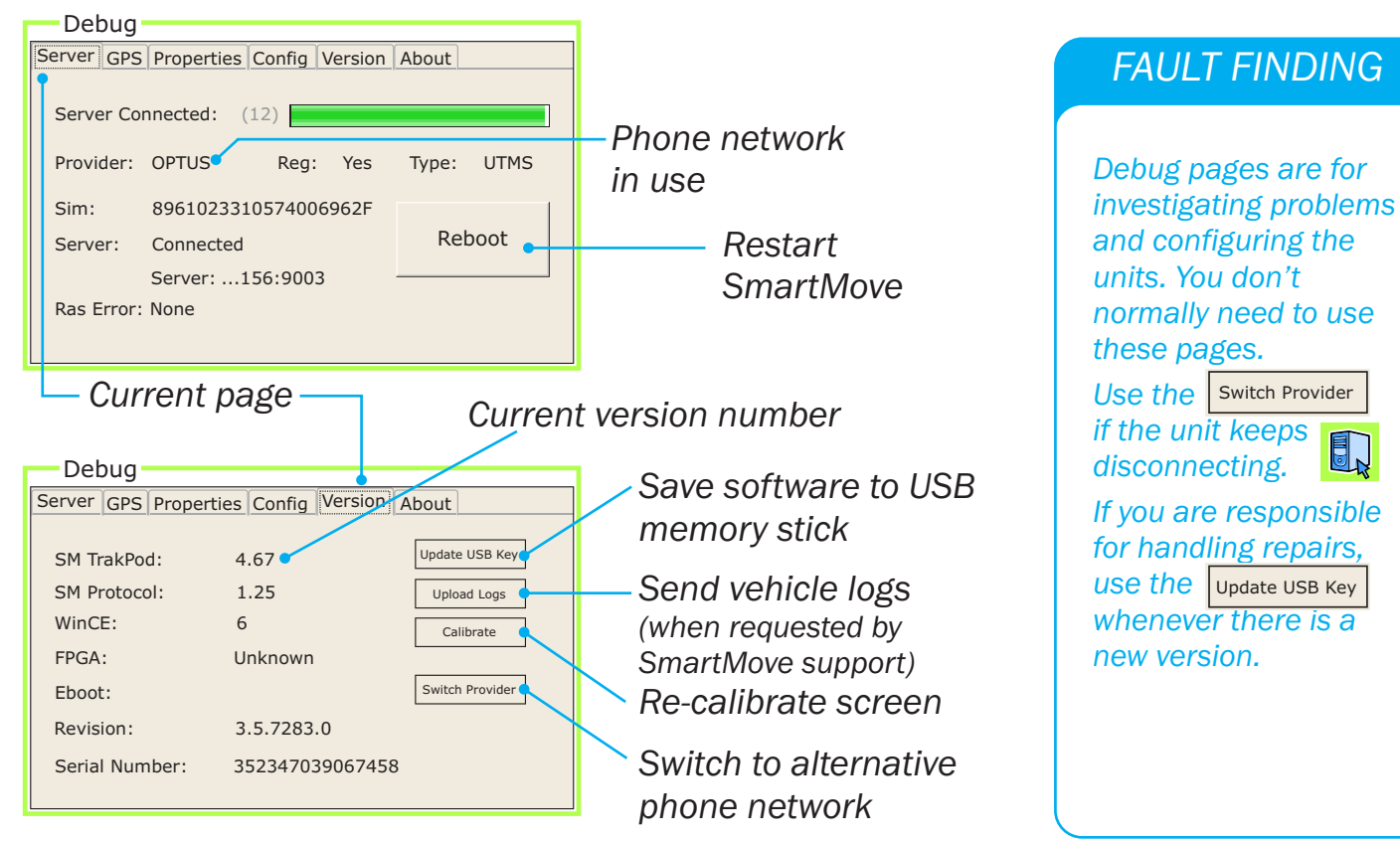

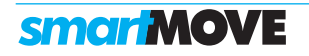

### **DRIVER'S WEBSITE**

drivers.smartmovetaxis.com

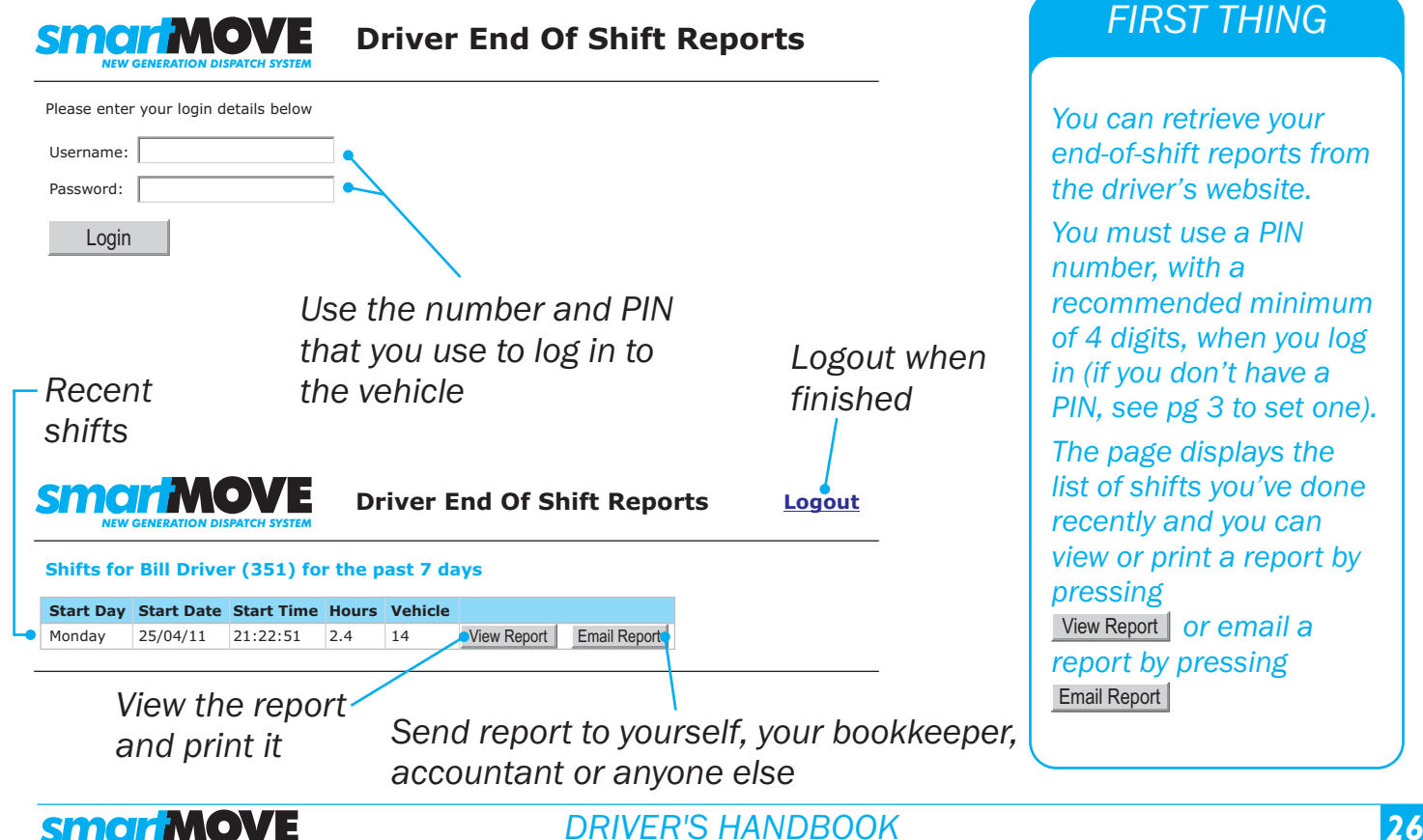

### LOGIN

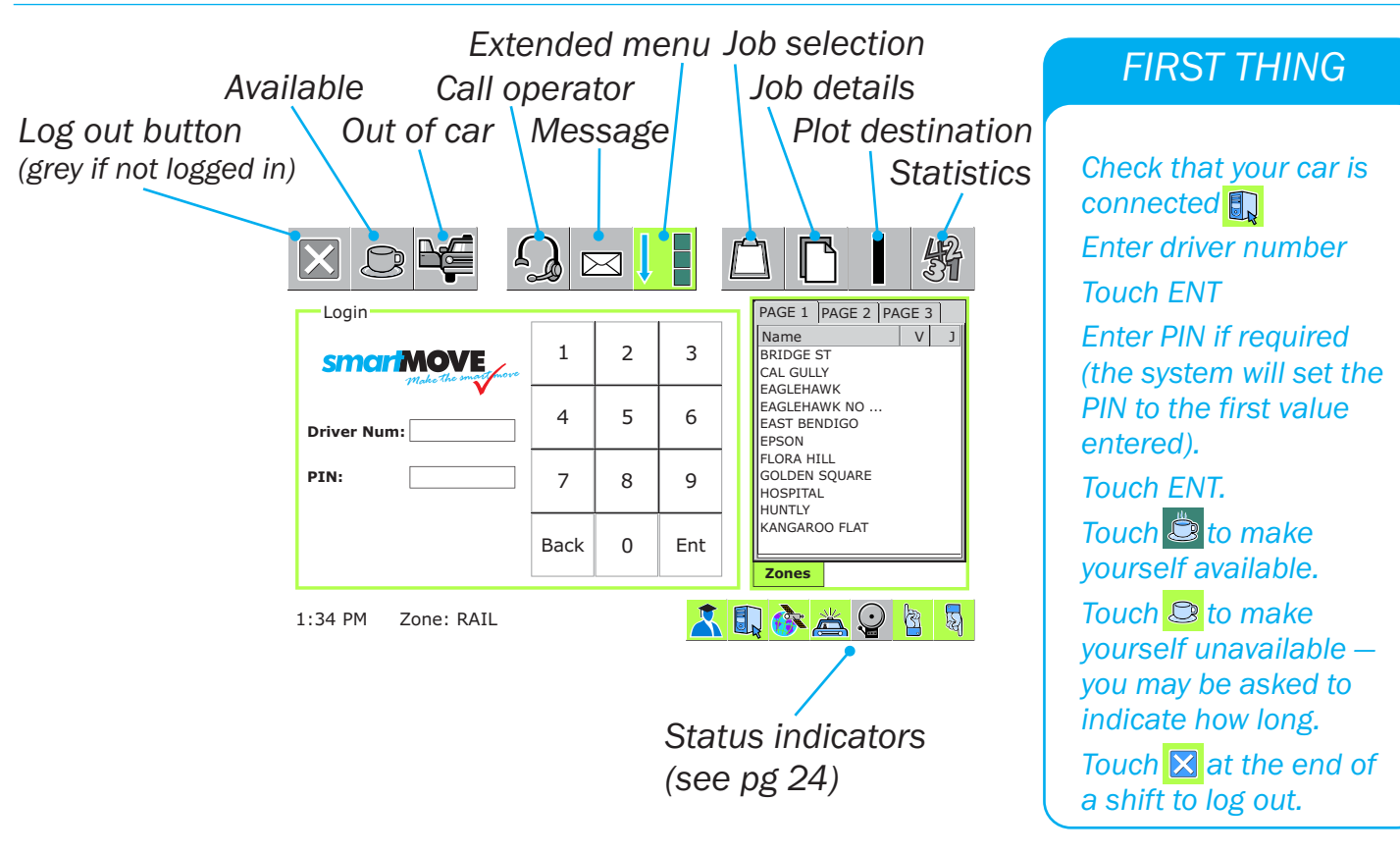

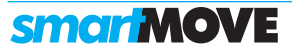

# **START AND END OF SHIFT RECORD**

|                                                                                        |                                                                                                    | GETTING STARTED                                                                                                    |
|----------------------------------------------------------------------------------------|----------------------------------------------------------------------------------------------------|----------------------------------------------------------------------------------------------------|
| Start of Shift Record   Odometer:   Continue Previous Shift   5:35 PM Zone: Outer Area | 1       2       3         4       5       6         7       8       9         Back       0       Ent | Note: These screens<br>are not used in some<br>fleets.<br>Enter your odometer<br>reading at the start or<br>end of a shift.<br>Set the 'Continue<br>Previous Shift' option if<br>you are continuing a<br>previous shift.<br>Normally only the last |
|                                                                                        | End of Shift Record Odometer: Accept                                                                 | three digits need to be<br>entered.                                                                                                    |
| <b>MOVE</b>                                                                            | DRIVER'S HANDBOOK                                                                                    | 4                                                                                                    |

# **SCREEN CONTROLS**

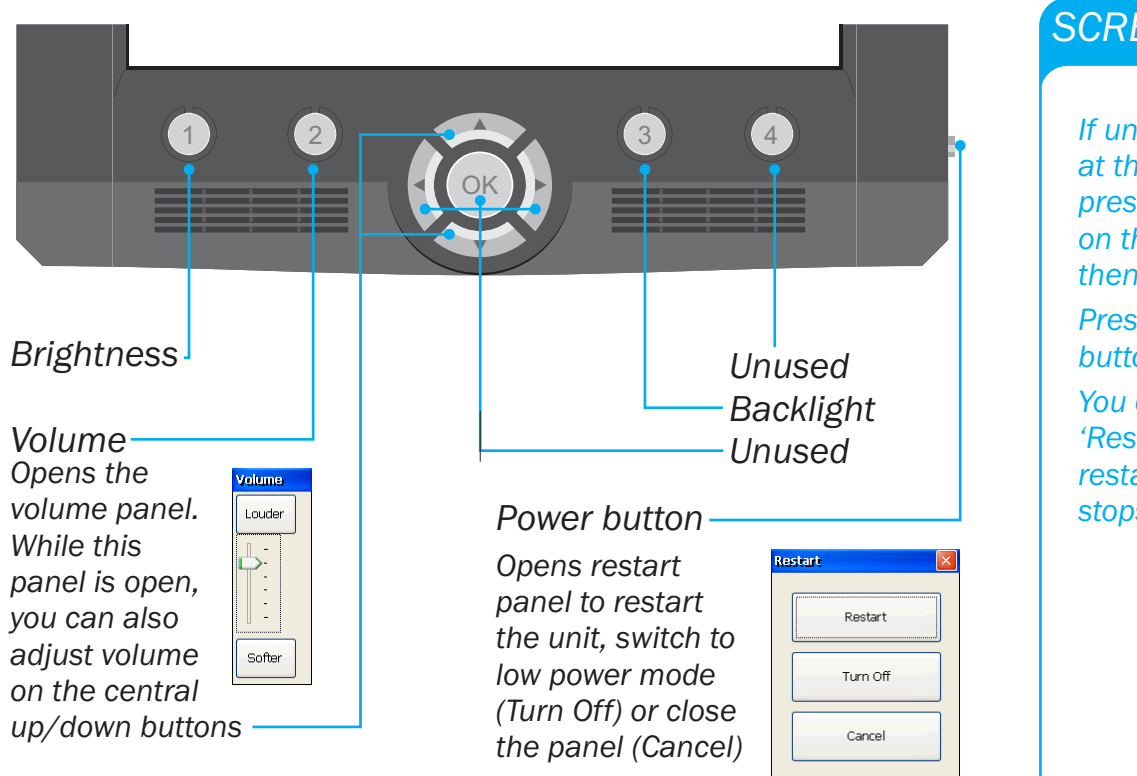

#### SCREEN CONTROLS

If unit is not required at the end of a shift press the power button on the side of the unit then select 'Turn Off'.

Press and hold any button to restart.

You can also press the 'Restart' button on the restart panel if the unit stops operating.

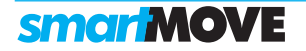

# **STATUS INDICATORS**

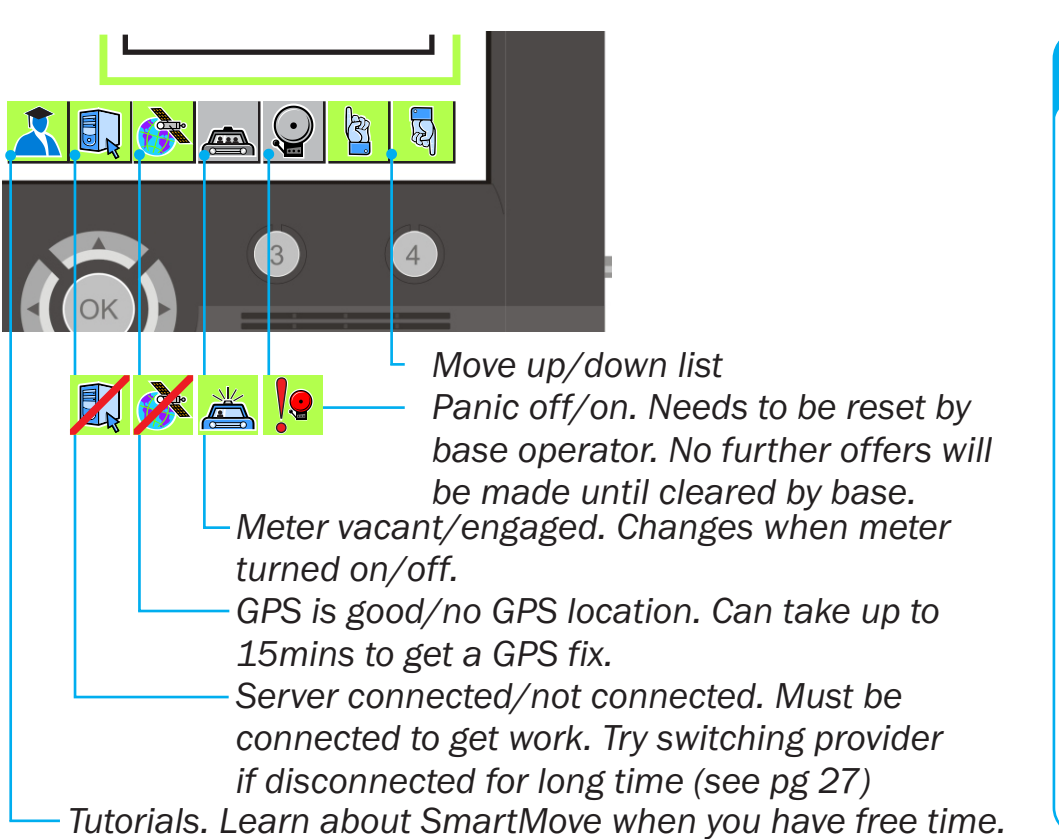

#### NORMAL OPERATION

You can lose connection to the server if you leave town. 🔣

If you lose GPS SmartMove will continue to use your last known position. 🔆

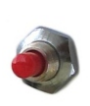

Press and hold the panic button in an emergency.

Display will show **!** and this must be cleared by base operator.

The 👗 button gives you short lessons on how to use SmartMove. The lesson stops if a job offer is made.

24

### **smar MOVE**

DRIVER'S HANDBOOK

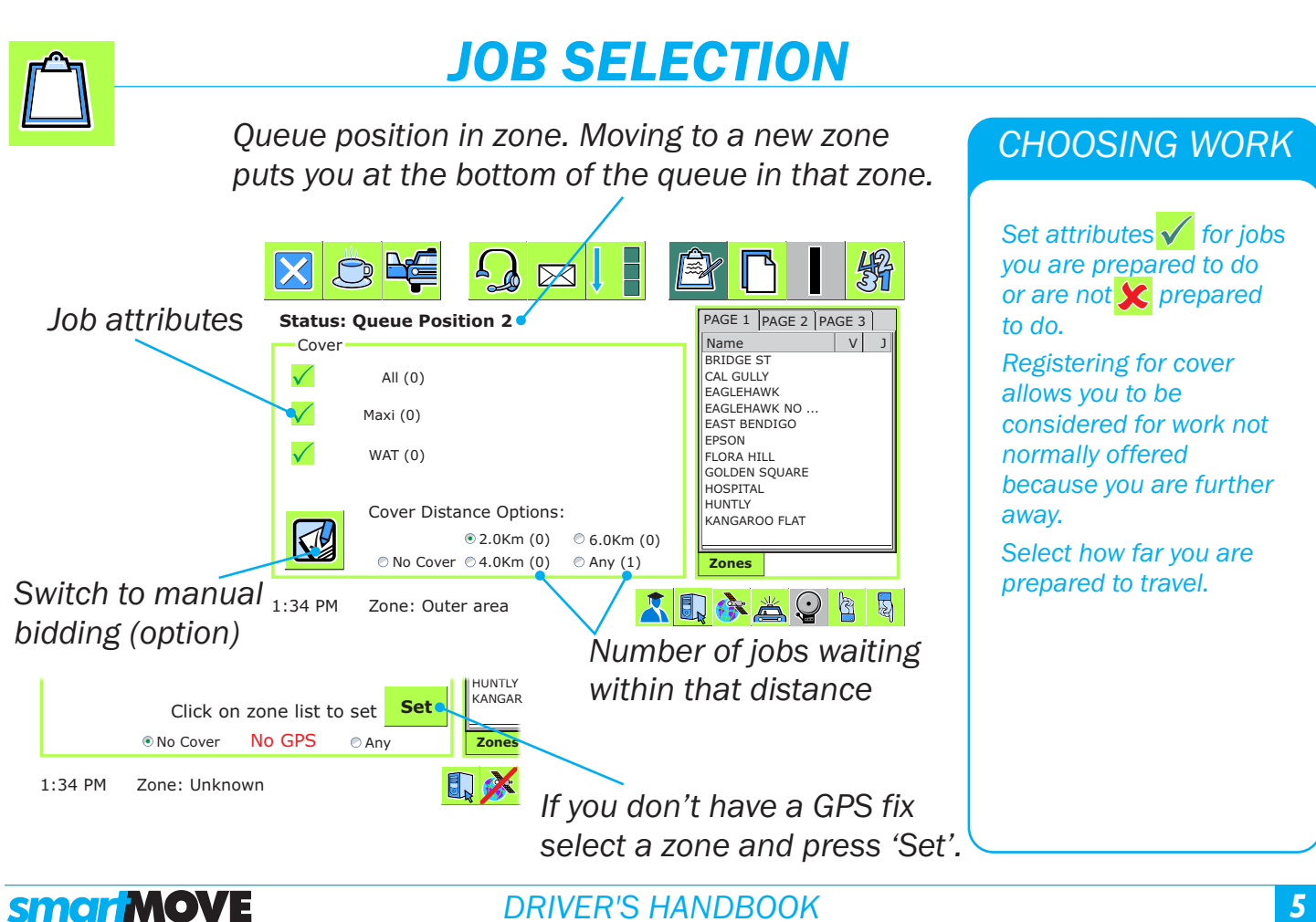

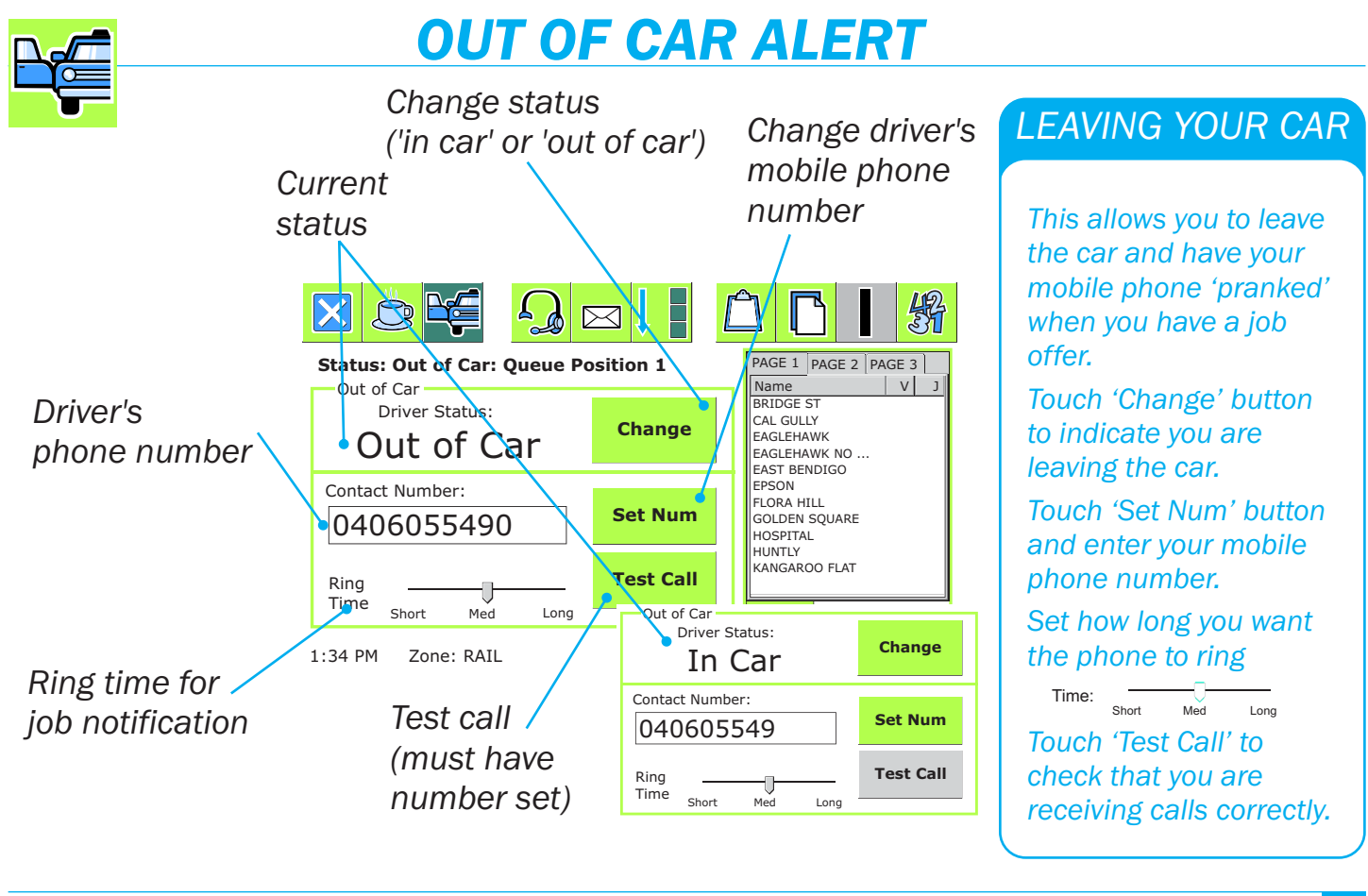

**smar MOVE** 

DRIVER'S HANDBOOK

Account

### **ACCOUNT PAYMENTS**

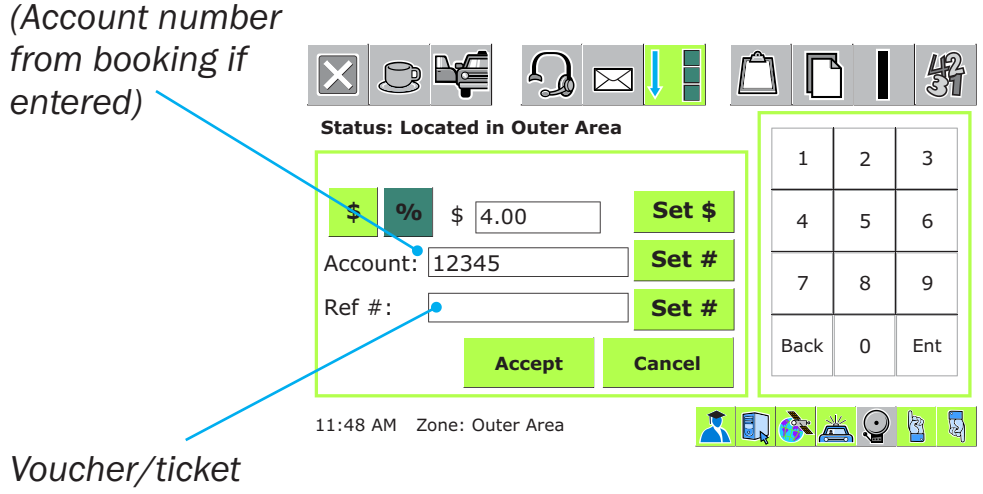

purchase/order number

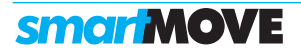

23

6

ACCOUNT CLAIM

percentage of fare is to

Set account number if

number is set in the

Enter voucher or

booking.

if available.

done.

necessary. Normally the

purchase order number

Touch Accept when

Use *s* if a dollar amount or *if* a

be put on account.

Subsidy

# **SUBSIDISED TRAVEL**

#### Subsidy type 縎 $|\mathbf{X}|$ $\bowtie$ Status: Located in Outer Area Fare: \$2.90 Extras: \$1.10 Voucher/docket \$ % 50.0 % = \$2.00 Set \$ Toll/Fee: \$0.00 number (may be Total: \$4.00 Set # Voucher: required). Set # ID: Lift Fee Payable Accept Cancel To pay: \$4.00 11:48 AM Zone: Outer Area Check if you are eligible for lift fee

#### SUBSIDY

Use **\$** if subsidy is a dollar amount or **%** if a percentage of fare.

Enter the amount or percentage if necessary.

Enter a voucher number if required. Some fleets use a second number

Check the 'Lift Fee Payable' box if eligible for a lift fee.

Touch Accept when finished.

**smar MOVE** 

DRIVER'S HANDBOOK

# JOB OFFER

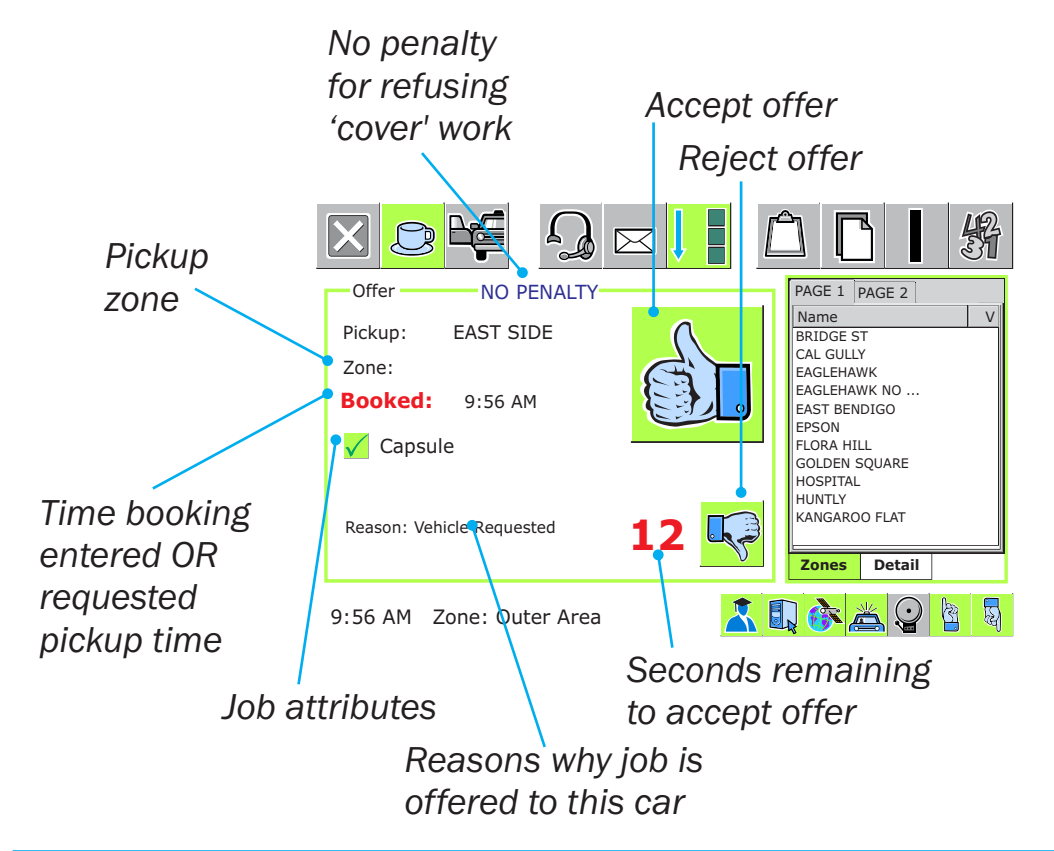

#### **ACCEPTING AN OFFER**

Unit will beep when a job is offered

Touch 🛅 to accept

If offer is not accepted it may not be offered again.

Touch Ģ to reject offer. Use for walk up.

No offer will come when car is not connected.

The offer lasts longer when using 'out of car' (see page 26)

If you become engaged before the booking details arrive, you will be asked if the job should be resubmitted.

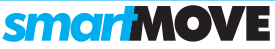

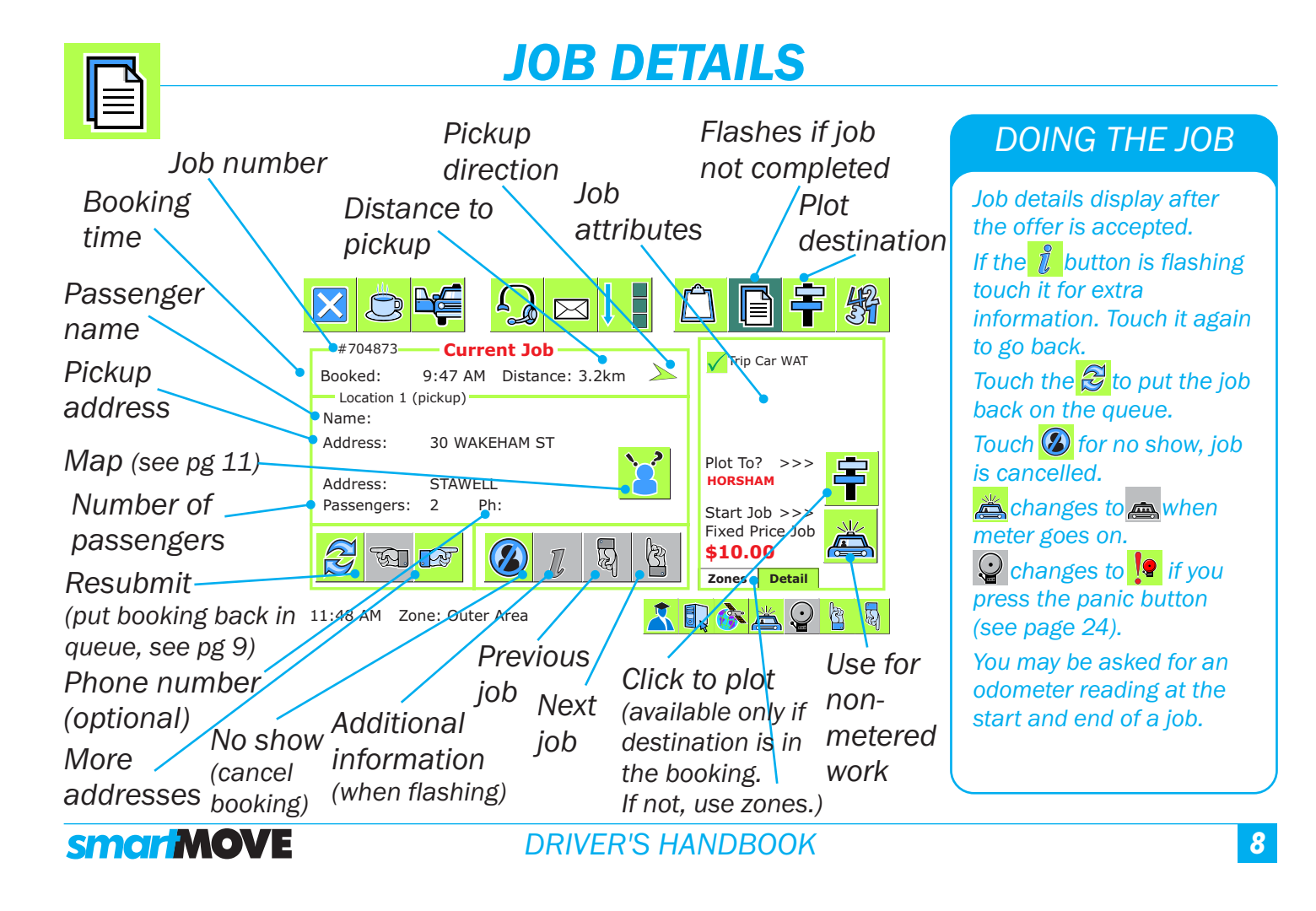

Paid By

# **PAYMENT DETAILS**

Press when no details are to be recorded (if allowed).

觷 Status: Located in Outer Area \$2.90 Fare: Extras: \$1.10 100% Card Toll/Fee: \$0.00 Cancel 100% Cash \$4.00 Total: Cash Card Fare 50% Subsidy: Cash: \$2.00 Paid By Account Subsidy Other CLEAR Done To pay: \$0.00 👗 🗊 🏠 📥 😳 🖄 🖏 11:48 AM Zone: Outer Area

Press when the 'To pay' figure is reconciled to zero.

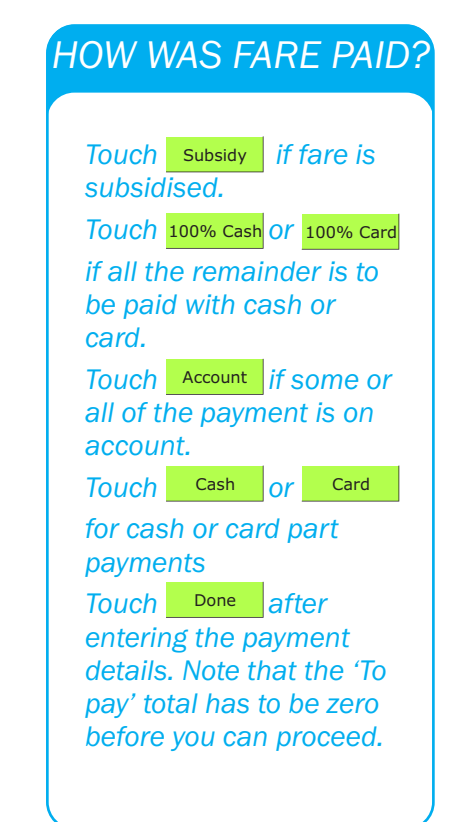

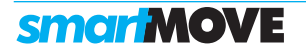

### **SETTING FARE DETAILS**

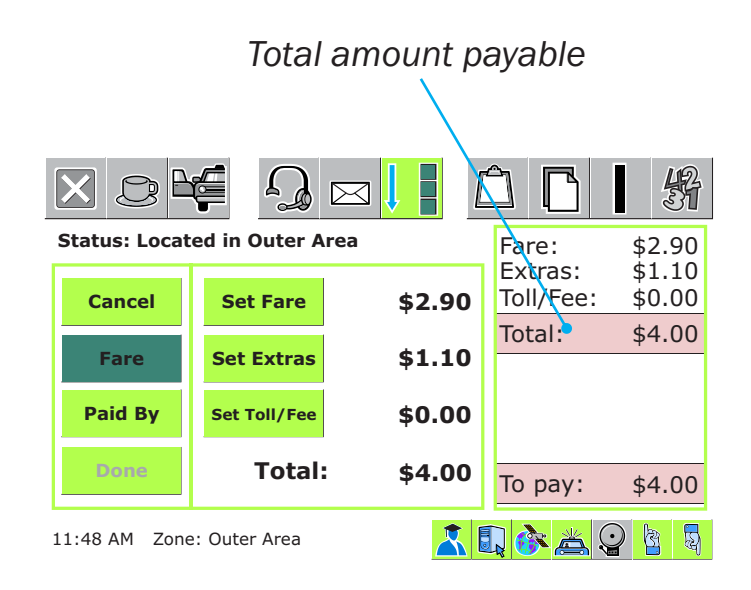

### WHAT'S THE FARE?

Normally the amount to be paid is received from the meter and displayed on the right hand side.

If the total amount to be paid show on the right is not correct touch the Fare button and enter the amounts owing. The fare is normally read from the meter.

When the correct amount is showing, touch Paid By

**smar MOVE** 

Fare

#### DRIVER'S HANDBOOK

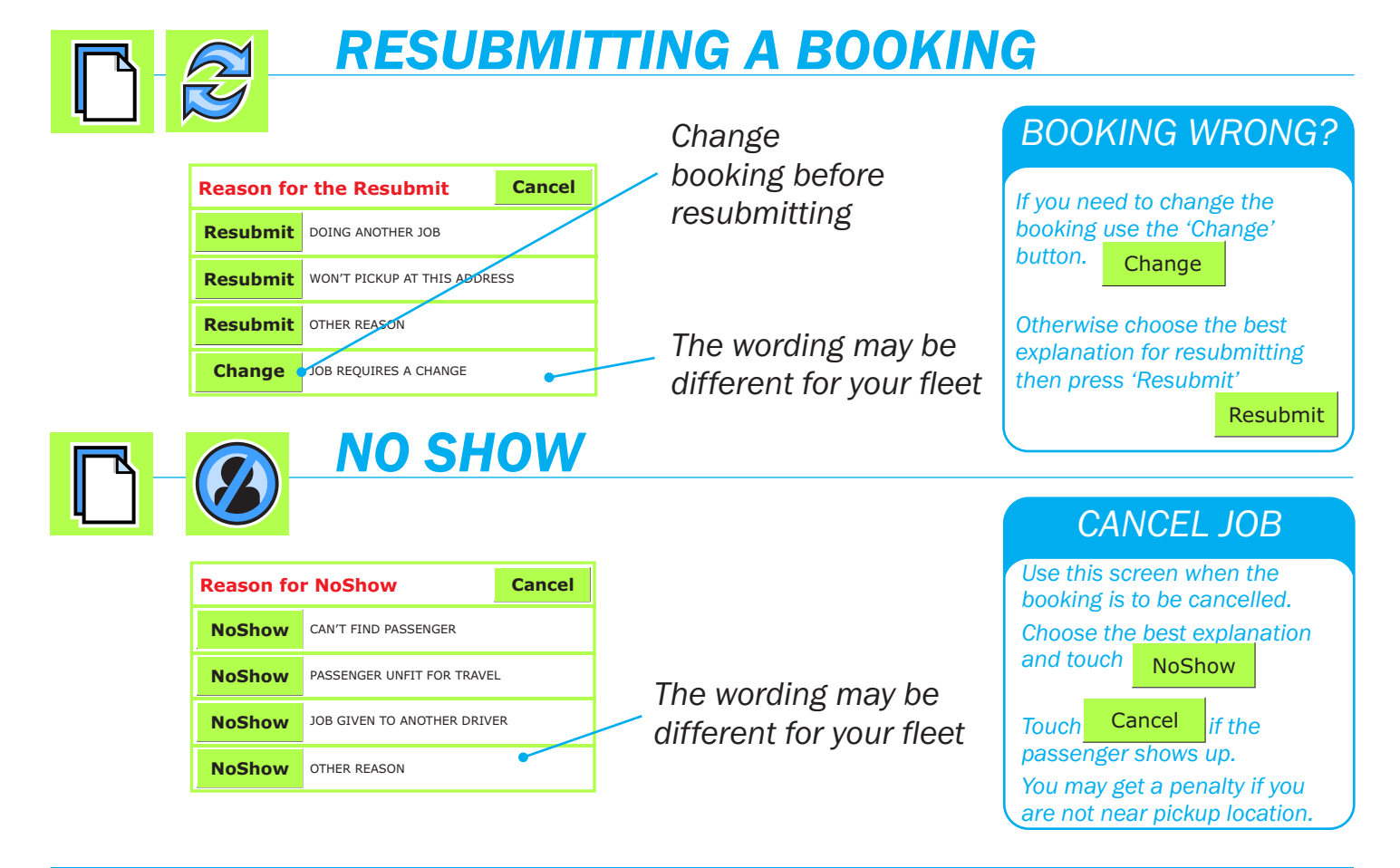

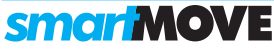

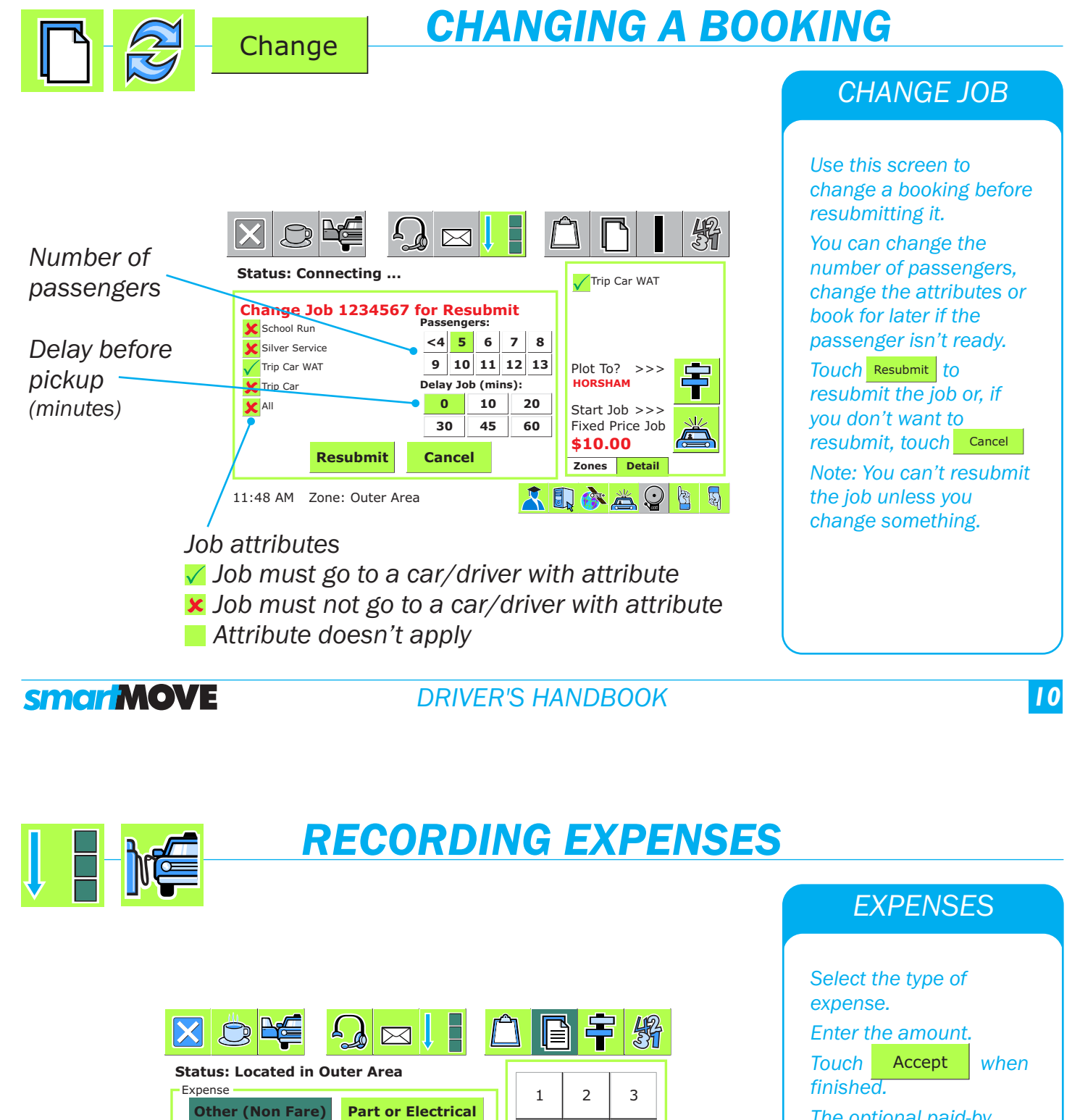

The optional paid-by section has two sets of buttons. The left-hand set

Driver Base Owner

indicates who paid the bill. The right-hand set

Driver Base Owner Split

indicates who ultimately pays, eg, the driver may pay for a lightbulb but the owner reimburses the driver.

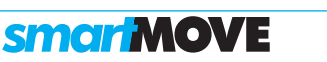

The paid-by section

is optional

Car Wash/Clean

Initially paid by:

Driver Base Owner

Amount: \$ 80.00

Accept

11:48 AM Zone: Outer Area

4

7

Back

**Fuel expense** 

Driver Base Owner Split

To be deducted from:

Cancel

5

8

0

👗 🗊 🚱 📥 😳 🔄 🗟

6

9

Ent

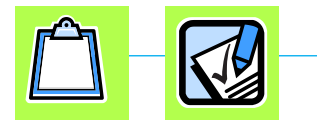

# **BIDDING FOR COVER WORK**

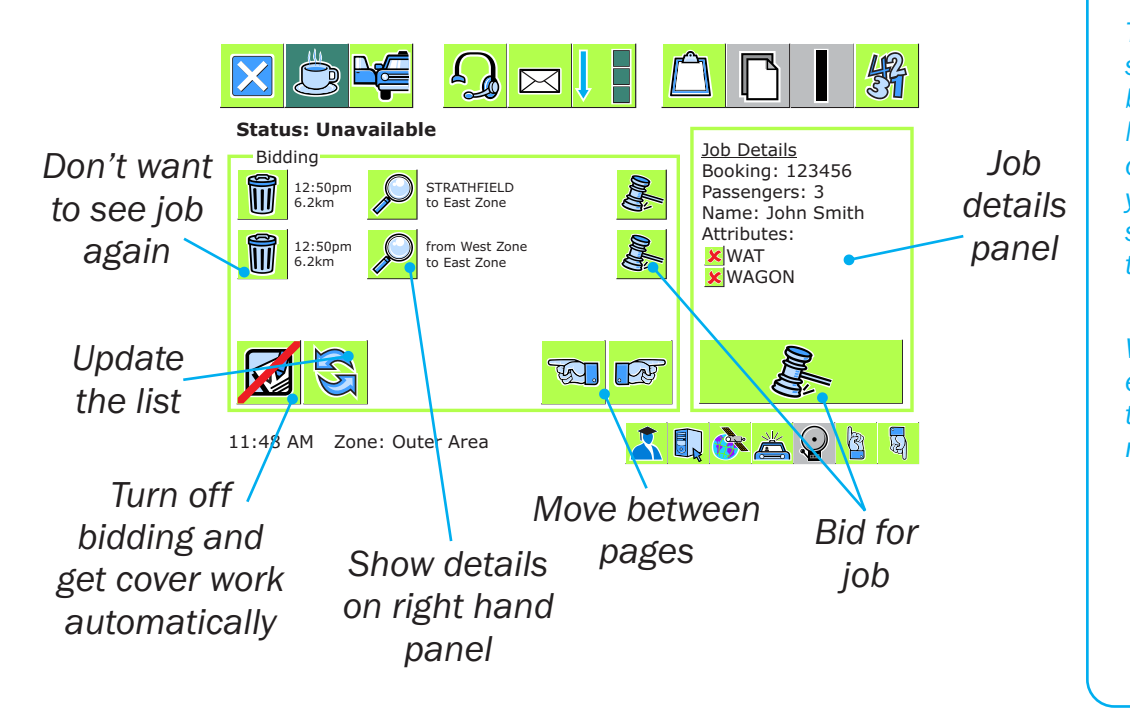

#### BIDDING

This screen is used in some fleets to allow bidding for cover work. Normally cover jobs are offered automatically but you can choose to bid by selecting a job then touching the bid button.

When you bid you will either get the job or get the 'BID FAILED' message.

V

18

**smar MOVE** 

DRIVER'S HANDBOOK

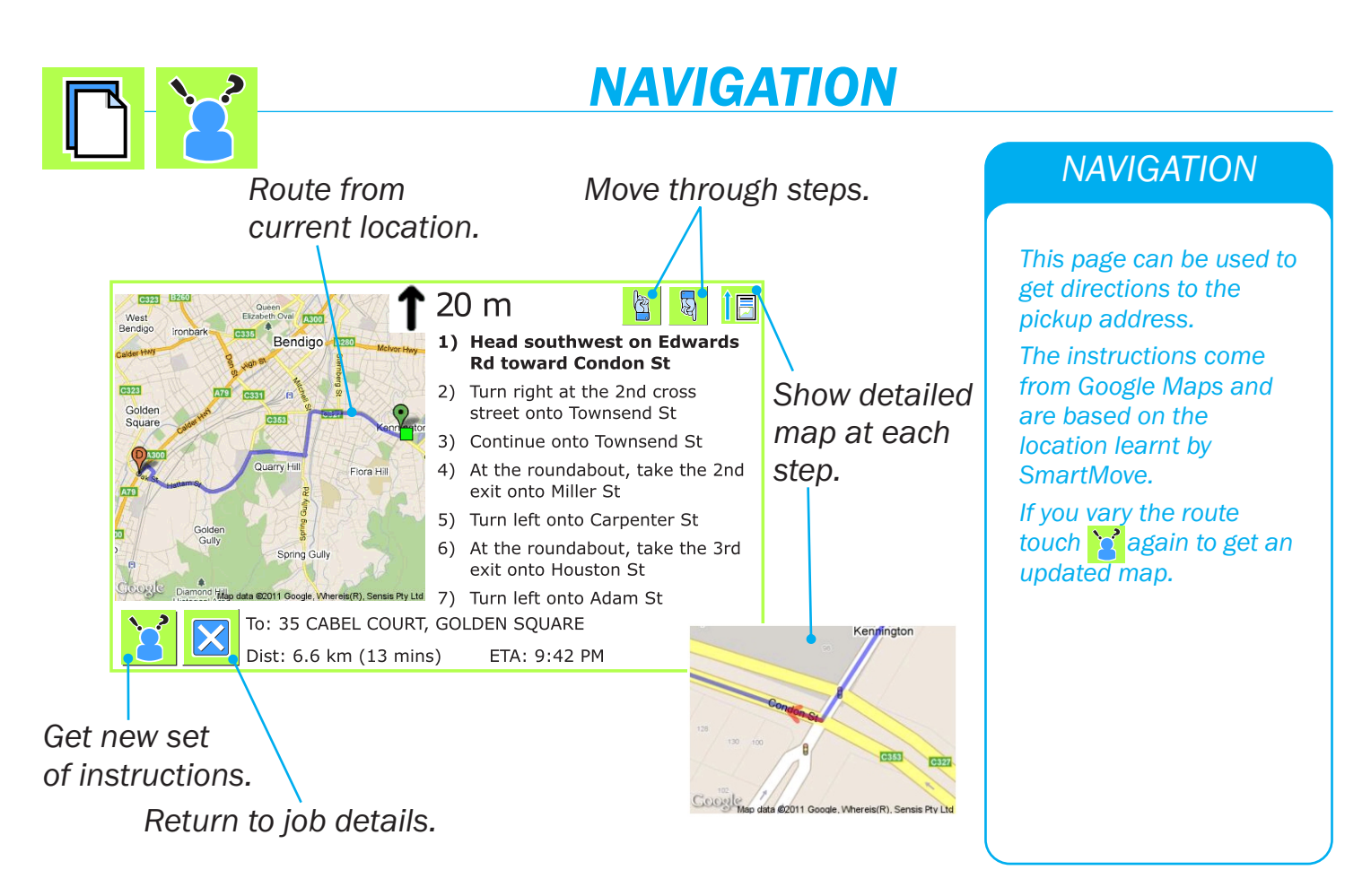

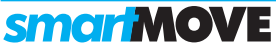

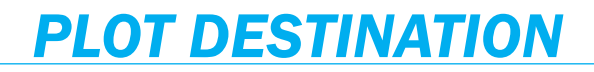

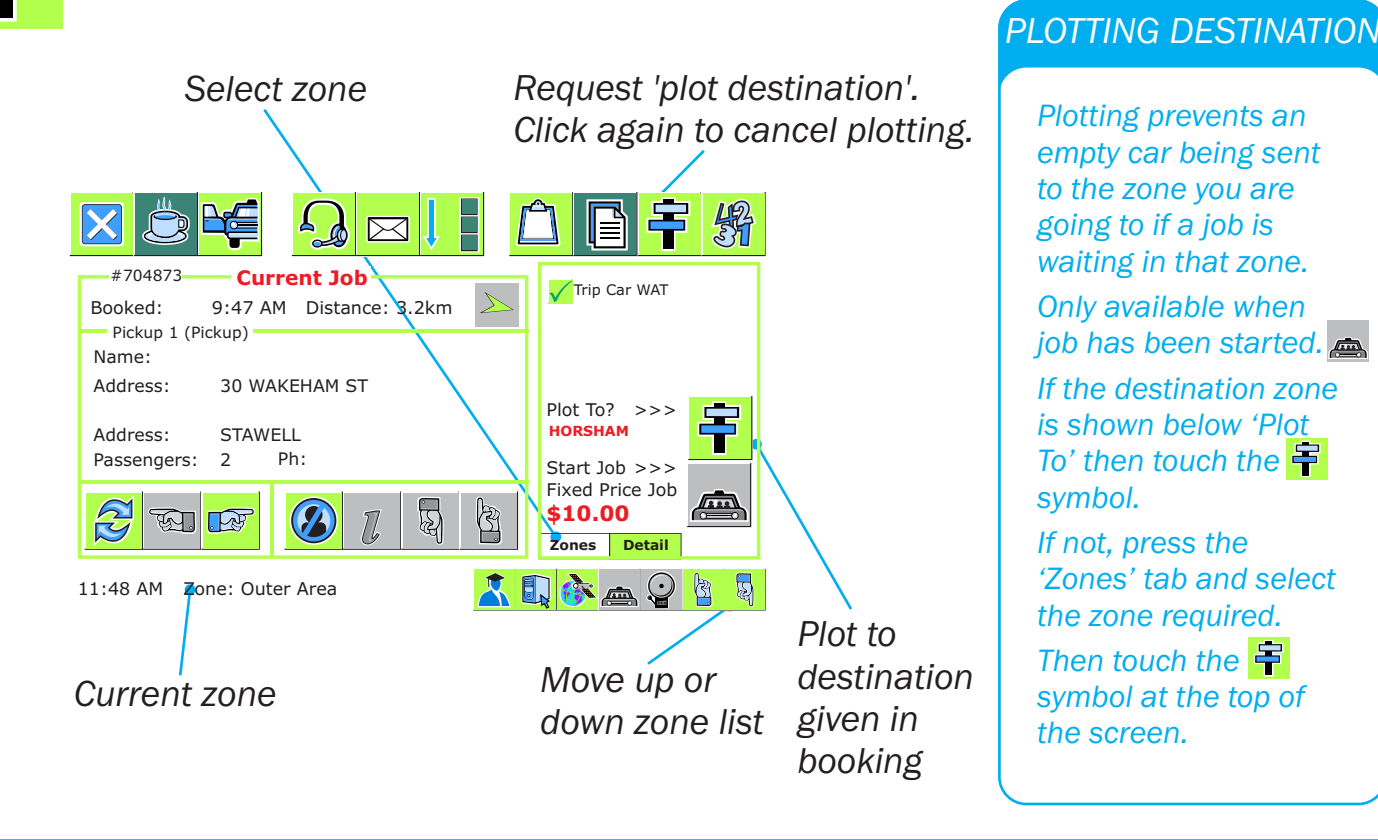

**smar**MOVE

DRIVER'S HANDBOOK

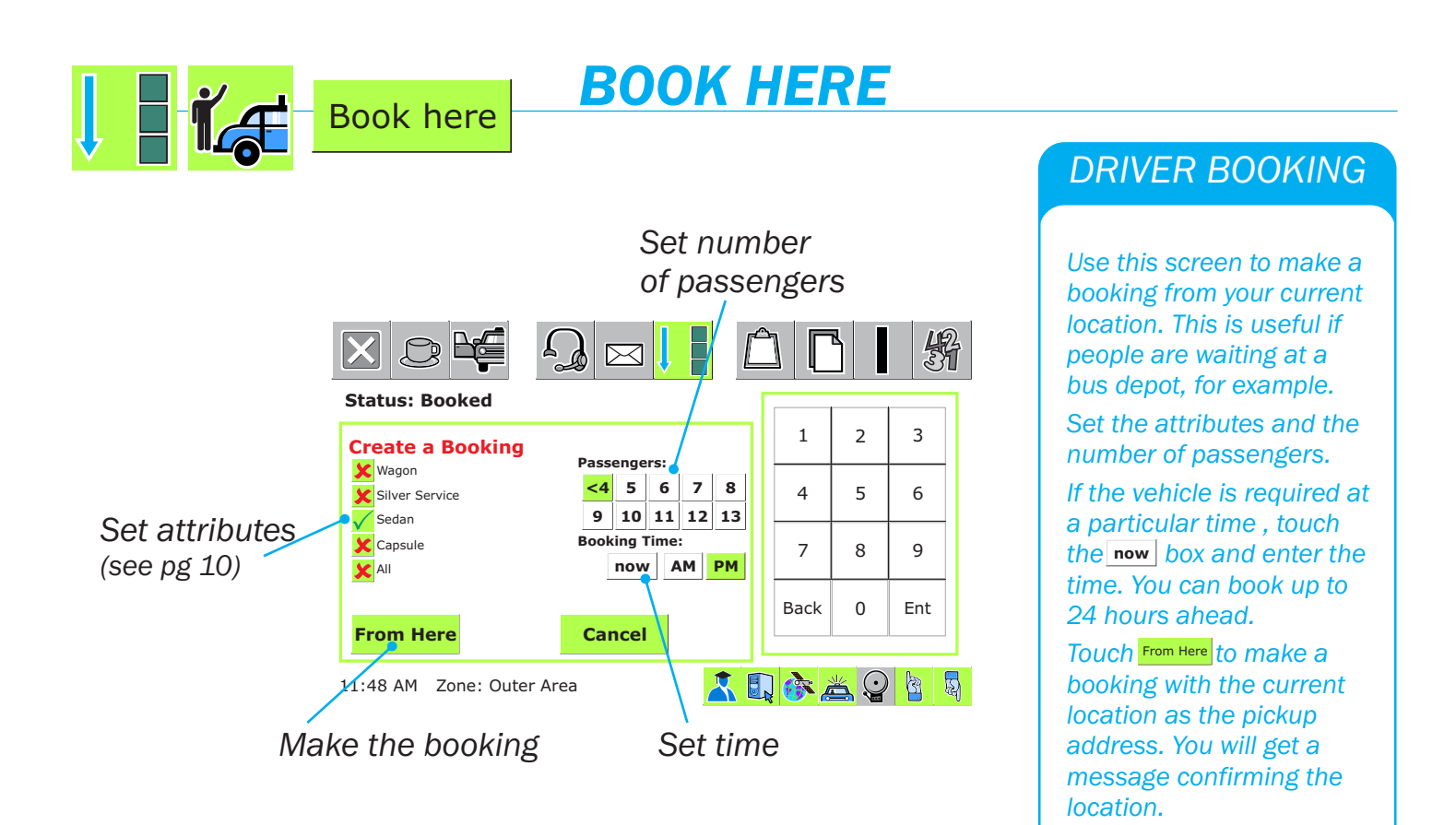

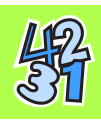

### **STATISTICS**

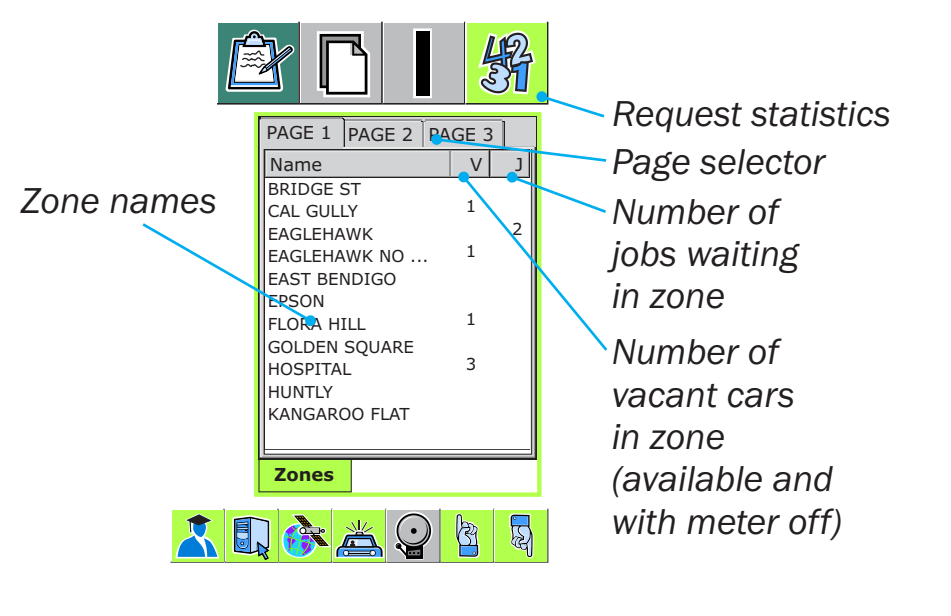

#### VACANT CARS

Press 🙀 to get number of vacant cars and the number of jobs waiting in each zone.

Button cannot be used when shown as 🙀

Normally used when vacant and deciding where to wait for the next job.

Remember that moving to a new zone puts you at the bottom of the queue in that zone.

**smar MOVE** 

#### DRIVER'S HANDBOOK

**MESSAGES** 

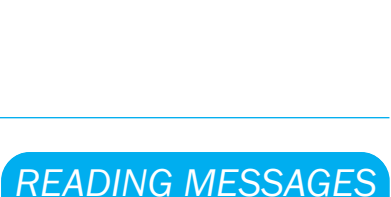

16

 ⋈ will flash if a message is waiting or has not been answered.
 Touch ⋈ to read message.

If an answer is required the possible answers are shown, eg 'yes' or 'no', YES NO and the unit will bleep until you give an answer.

Use 🔂 🖾 to move between messages, that is, to re-read past messages or to read new messages.

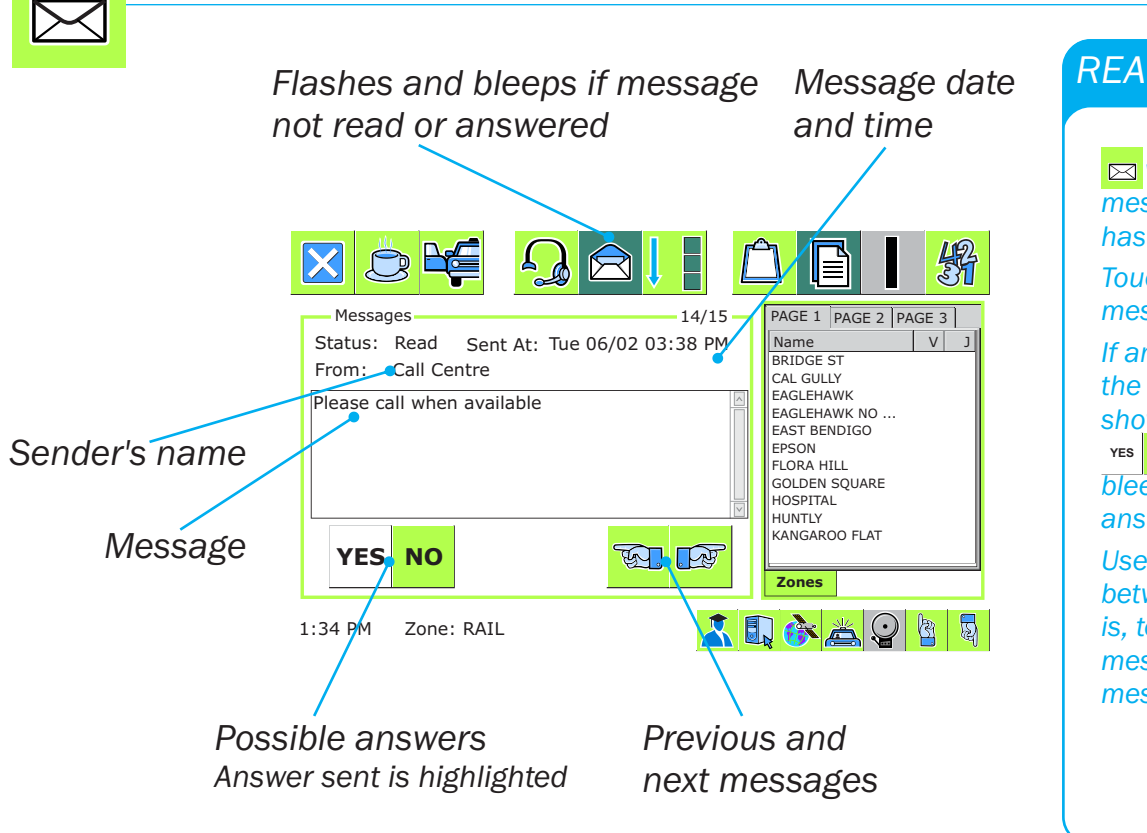

smar MOVE

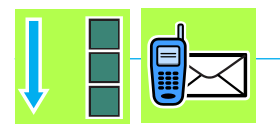

# **MESSAGING PASSENGERS**

| X       |                                                                                                    |                                           |  |
|---------|----------------------------------------------------------------------------------------------------|-------------------------------------------|--|
| Status  | Booked                                                                                                   | PAGE 1 PAGE 2 PAGE 3                      |  |
| Send S  | MS to 0404040404                                                                                         |                                           |  |
| Send    | Your taxi is unable to find you and your phone is not responding. Please call 1300 123123.               | EAGLEHAWK<br>EAGLEHAWK NO<br>EAST BENDIGO |  |
| Send    | Your taxi is delayed in traffic but will be with you soon. Please call 1300 123123 for more information. | EPSON<br>FLORA HILL<br>GOLDEN SQUARE      |  |
| Send    | Your taxi is at your requested pick up point. Your driver in Ron in car number 10.                       | HOSPITAL<br>HUNTLY<br>KANGAROO FLAT       |  |
| Send    |                                                                                                    | Zones                                     |  |
| 1:34 PM | Zone: RAIL                                                                                               | 🕄 🚱 📥 😧 🖄 🖏                               |  |

#### SMS PASSENGER

SmartMove can be configured to send preset SMS messages if the passenger's mobile number is provided in the booking.

Choose the message you want to send and touch.

#### Send

SmartMove can also be configured to receive SMS replies. These appear as messages (see Pg 13).

### **smar MOVE**

#### DRIVER'S HANDBOOK

14

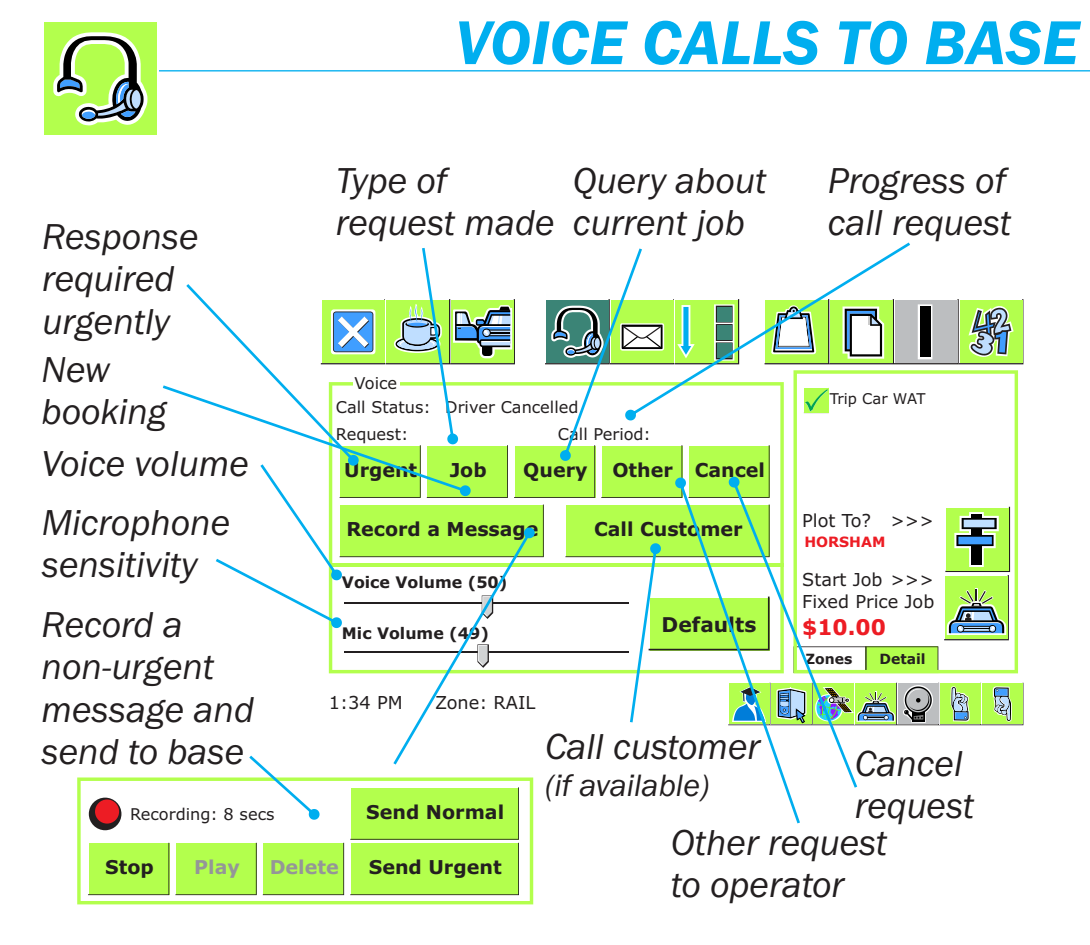

#### CALLING BASE

#### Touch <u>Ω</u>

Select type of call required, eg 'Job' to give base a booking.

Car will disconnect from server and call base when base operator accepts request.

Touch 'Cancel' if call no longer required.

Use the 'Call Customer' button to ring the passenger directly (only available if configured for fleet AND phone number is in booking).

If operator can't hear you try turning the microphone sensitivity **down.** 

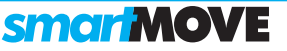